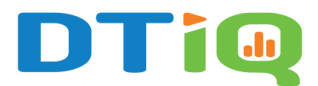

## Creating a Video Favorite Guide

The **Favorites** function enables you to set up cameras view from multiple locations in one window, allowing for easier monitoring of particular areas in your locations, such as back doors, offices, and lobbies.

## Content

In this guide, we will cover:

- How to Add a New Favorite View
- How to Edit, Share, or Delete a Favorite

## How to Add a New Favorite View

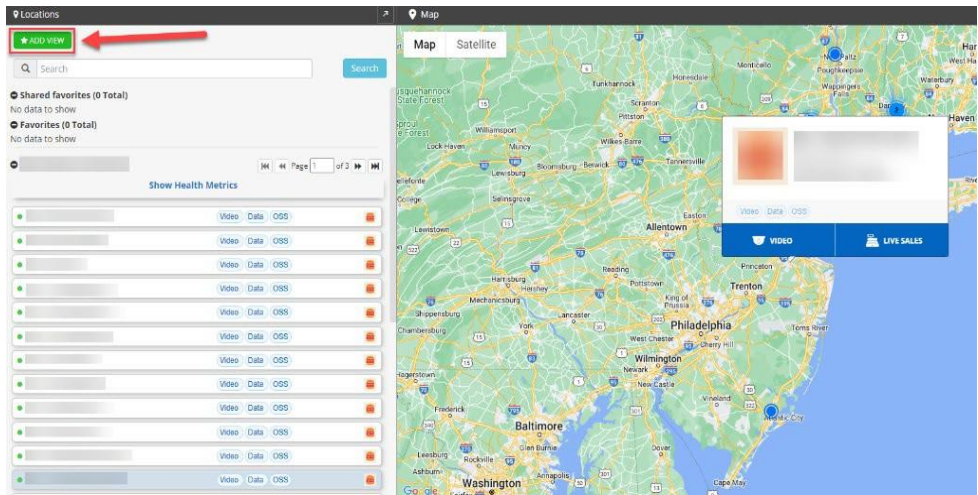

To add a new favorite view, select the green **ADD VIEW \*\*\*\*\*\*\*** button. A new window will pop up. First, name the view, and then select the desired cameras using the **Location** search box. You can optionally add users to share the view with using the **Share to** box. Click the **CREATE** button to save the view.

| 🖋 Add new favorites |                                                                                    |
|---------------------|------------------------------------------------------------------------------------|
| View Name           | New favorite                                                                       |
| Location            | Q Expeditor Dining 360 . +2 -                                                      |
| Share to            | Q Type to search                                                                   |
|                     | CANCEL                                                                             |
| Expeditor@          | Dining 360 *<br>Dining 360 *<br>Dining 360 *<br>DT Order @<br>Storage@<br>Storage@ |

## How to Edit, Share, or Delete a Favorite

To delete, share, or edit Favorites, simply click on the corresponding blue icons on the right-hand side of your **Favorite**.

| Search      |
|-------------|
| 71          |
| <b>₫</b> <∕ |
|             |

For additional information or questions please contact DTiQ Support at <a href="mailto:support@dtiq.com">support@dtiq.com</a>

or your Customer Experience Team at csr@dtiq.com.

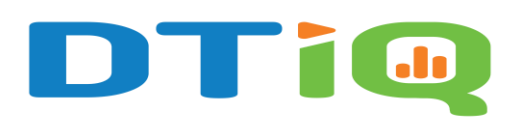

800.933.8388 |info@dtiq.com | www.DTiQ.com